# **Best Practices for Importing Content into Course Sites**

### **Overview**

iLearn provides an "Import from Site" option that allows instructors to easily import content from one course site to another. This is particularly useful if you need to import content from a course you previously ran into a course site for the current semester. If you have questions about the information below please contact Academic Technology and eLearning at 845-575-3836 or via e-mail at academic.technology@marist.edu.

### **Important Notes:**

- You **MUST** be an instructor in both the original Course Site and the new one in order to be allowed to import content from one to the other.
- Some iLearn tools (Gradebook and Tests & Quizzes) have their own internal "export" and "import" options which work independently from the "Import from Site". You should **NOT** use these without further training. Contact the office of Academic Technology and eLearning before using these tools in this manner.
- If you wish to import content into a Course Site that already has content in it you should contact the office of Academic Technology and eLearning before conducting the import.

## **Steps for Importing Content**

#### Step One: Determine what you want to import

Once you import content into a Course Site you cannot easily "undo" the process. Thus, it is recommended that you review the content in the original Course Site before starting the process.

When reviewing the course content it is helpful to keep the following in mind:

*Make sure you are reviewing the correct course from the correct semester* – This will avoid accidentally importing the wrong content which can be time consuming to correct.

*Importing the <u>Calendar</u> content is generally not recommended* – This content is often semester/course specific and can lead to confusion if imported into a new course site.

*Importing <u>Wiki</u> content can overwrite existing Wiki content* – If you already have content in the Wiki you should not import additional Wiki content.

*Threaded messages in the Forums do not import* – Posts that you or your students made to specific Topics are not imported. Topic and forum settings will be imported. If you need assistance importing threaded messages please contact Academic Technology (see above).

*If you link to content in <u>Resources</u> from the <u>Lessons</u> <i>Tool you must import both* – If you only import your Lessons but not Resources the links you created will not work for students.

**Only some content from the <u>Gradebook2</u> will import** – All manually imported Gradebook items import but are not released to students. Because Assignments and Tests & Quizzes are also marked as drafts, the associated Gradebook items do not appear until those items are published. Gradebook configurations, such as settings for Categories and Weightings, will not import.

**NOTE:** *The import process does not currently allow for "fine grain" importing* – When you select to import content from a tool (e.g. Assignments) you have to import everything associated with that tool. Once imported, you can delete content that you did not want.

#### Step Two: Import content from the original to the new course site

- 1. Login to iLearn and access the **new** Course Site.
- 2. Click on the **Site Editor** off the left menu bar.
- 3. Click on the "**Import from Site**" button at the top of the Site Editor page.
- 4. Check the original Course Site from which you wish to import content.

WARNING: Double check that you have checked the correct Course Site. NOTE: You can check more than one Course Site from which to import. This will allow you to import content from several courses at the same time.

5. Scroll down and click the "**Continue**" button.

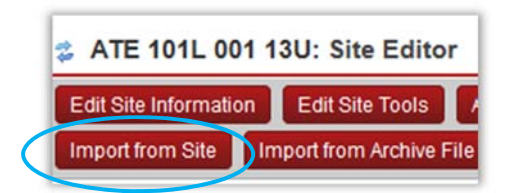

Import Material from Other Sites

#### Import Material from Other Sites

You can choose to import material only from other sites that you own. You can combine material from more than one site.

Administration Workspace
ATE Management
ATE Student Assignments
ATE Student Site
ATE\_101L\_001\_12F
ATE\_101L\_002\_12F
ATE\_101L\_002\_13S
ATE\_101L\_003\_12F
ATE\_101L\_003\_13S

Check the tools (e.g. Assignments) from which you wish to import content.

**NOTE**: You can only import content from tools which have also been deployed in the new Course Site. For example, if you opted not to deploy the Lessons Tool in the new Course Site then you would not be given the option to import Lessons from the original Course Site even if you had created Lessons in the original site.

7. Scroll down and click the "Finish" button.

WARNING: If you have a lot of content to import it may take 3-5 minutes for the process to complete. **DO NOT close your browser or click away from the screen until the import process is done.** When the import process is completed you will be automatically returned to the main Site Editor screen. **WARNING:** If you repeat the import process or import the same tool twice, duplicate copies of the same

content will appear in the new Course Site. Therefore,

|                 | ATE_101L_001_12F   |
|-----------------|--------------------|
| Announcements   |                    |
| Calendar        |                    |
| Forums          |                    |
| Chat Room       | [["]               |
| Syllabus        | $\checkmark$       |
| Lessons         |                    |
| Resources       | $\checkmark$       |
| Assignments     | V                  |
| Tests & Quizzes | $\checkmark$       |
| Gradebook       | $\checkmark$       |
| Wiki            | $\bigtriangledown$ |
| Web Content     |                    |
| Site Statistics |                    |
| $\frown$        |                    |
| Finish Back     | Cancel             |

it is best to check the new Course Site to confirm what was imported (see below) before attempting additional imports.

#### **Step Three: Review and Prepare Imported Content**

It is very important that you take a few minutes to review the new Course Site to confirm that the import process worked as expected. As you do this review, keep the following in mind:

**Assignments and Forums will be marked as "drafts**" – All Assignments and Forums are imported as "drafts" to ensure that students do not accidentally see them before they should. When desired, "post" or "save"

**Announcement will be "hidden"** – All announcements will be hidden when you import them so as to give you control over when/if they get posted. If you click on the "**edit**" link under the announcement you can then change the "Availability" setting from "Hide" to "**Show**" and click the "**Save Changes**" button.

**Resources will be listed in alphabetical order** – You will find that the folders in your Resources area imported in alphabetical order. Other settings, such as availability and access, are set as they were when you imported them from the other site.